#### **Event Circle Wizard Tutorial**

Event or Communication Circles allow you to visualize all the transactions in a given pathway or process. This tutorial will guide you through the steps to generate an Event Circle using the Event Circle Wizard.

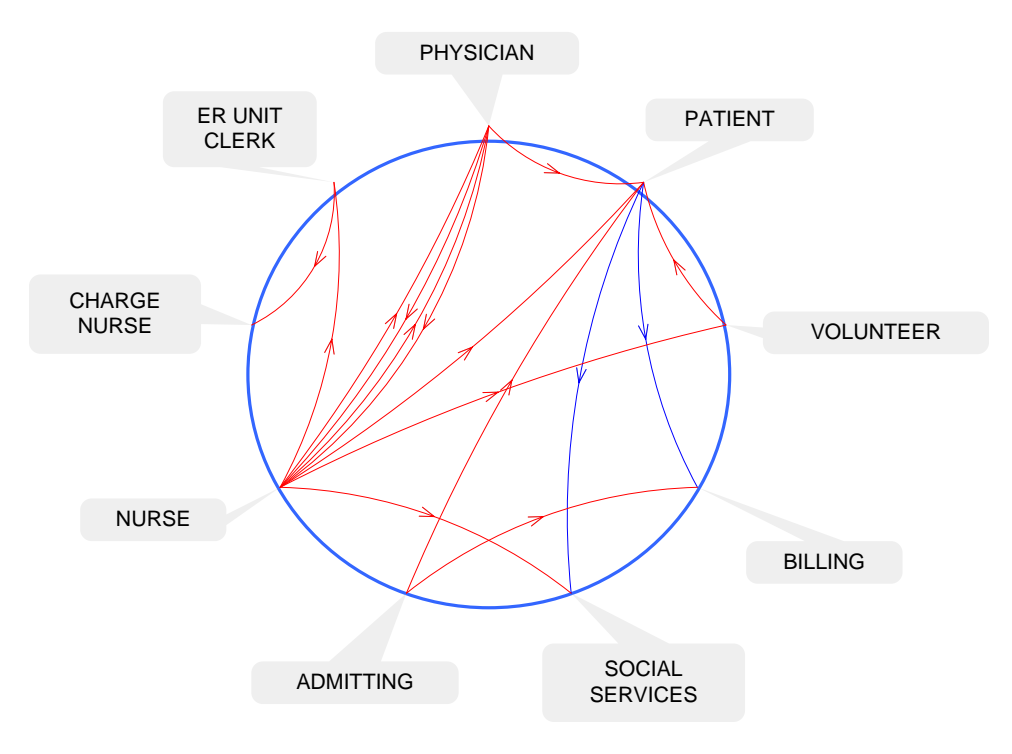

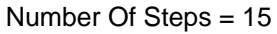

#### Viewing/printing eVSM Tutorial:

This tutorial is designed for two page layout. If printing, you will need double-sided print.

For on-screen viewing, save the PDF file to your PC and then open it in Acrobat Reader (not in a web browser). In the Acrobat menus, click "View>Page Display", make sure "Show Cover Page in Two Page View" is checked and then select "Two Page View".

| 2 QMfgLTTutorial.pdf - Adobe Reader               |                                                      |  |
|---------------------------------------------------|------------------------------------------------------|--|
| File Edit View Window Help *                      |                                                      |  |
| 🛃 🔁 🖓 🎧 🖹 🚔 🖂 🔹 🚯 167 📄 🖶 53.4% 💌                 | 🗄 🗄 🚺 🔛 🛃 🚺 Tools Sign Comment                       |  |
| Supp 5: Adding Custom Unit Converters             |                                                      |  |
| Copyrpt 8 2215 The evide Gray, All Rysta Reserves | Cospright © 2015 The 4/IDM Group, Al Rights Reserved |  |

#### Step 1: Start eVSM

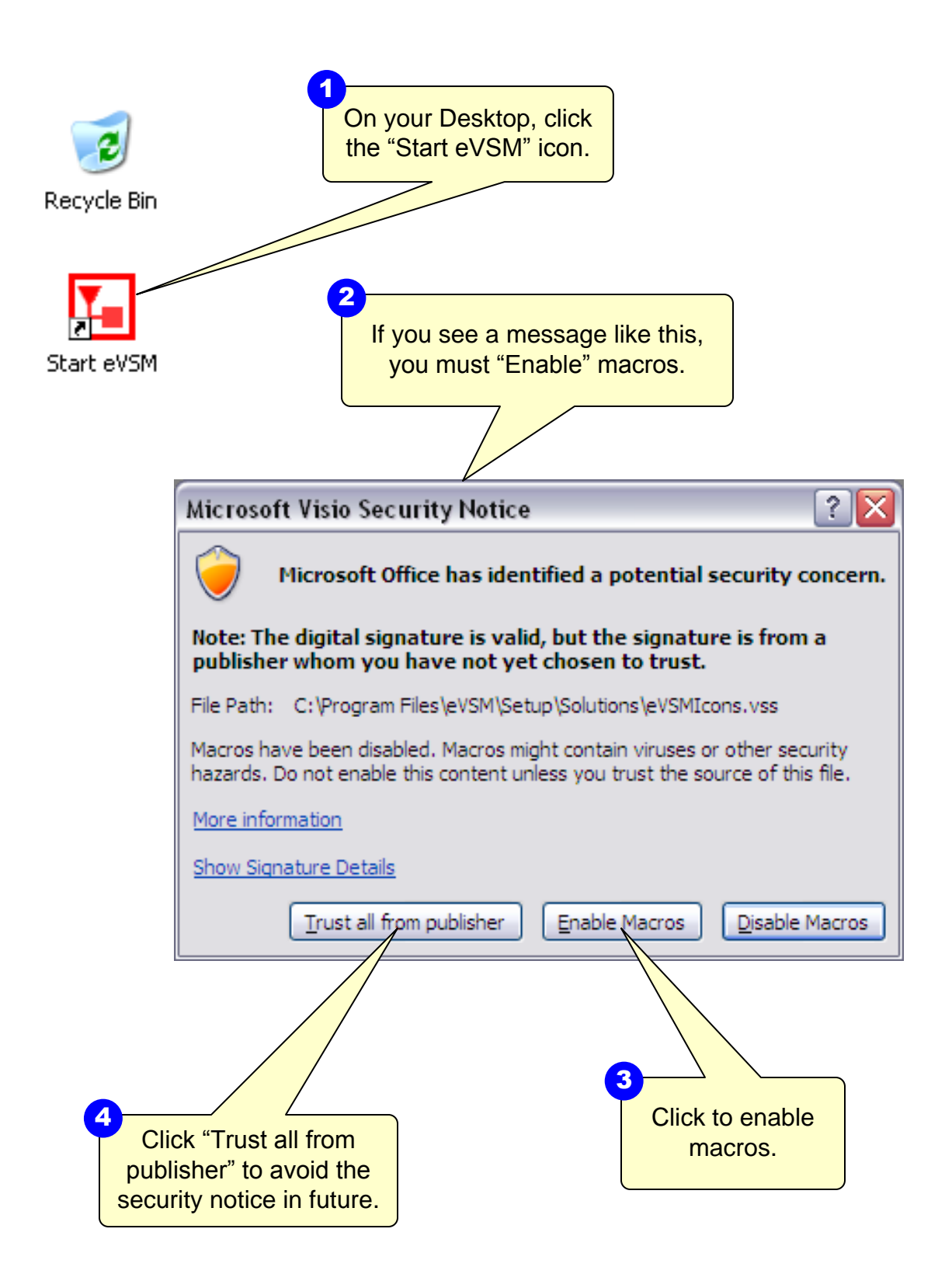

### Step 2: Learn eVSM Basics

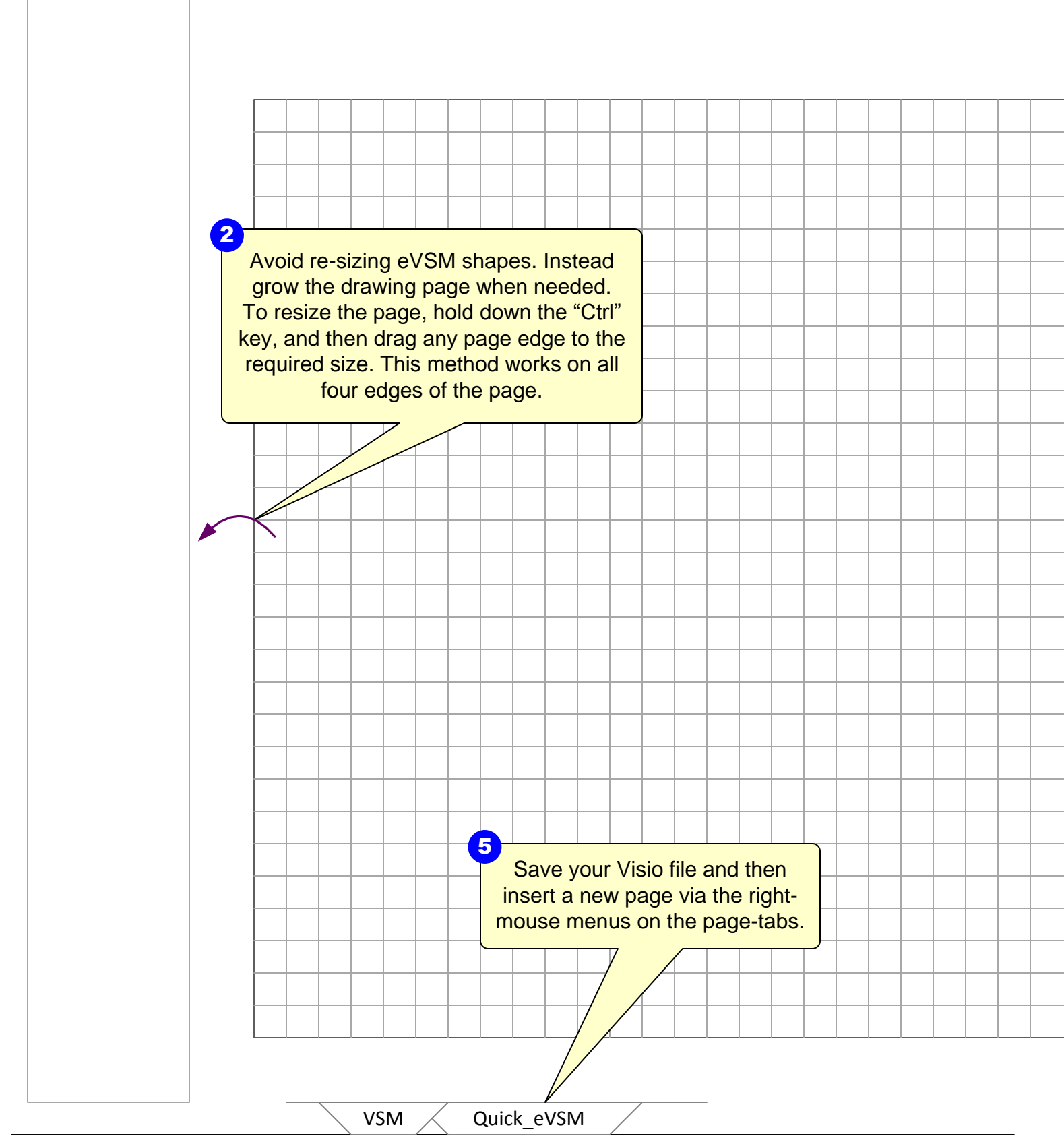

eVSM Help resources are available in the Learn module of the toolbar. Hover over each one to see what they do.

.....

TASK List

ţ<sup>s</sup>

ら う や

٢

-FIFQ+

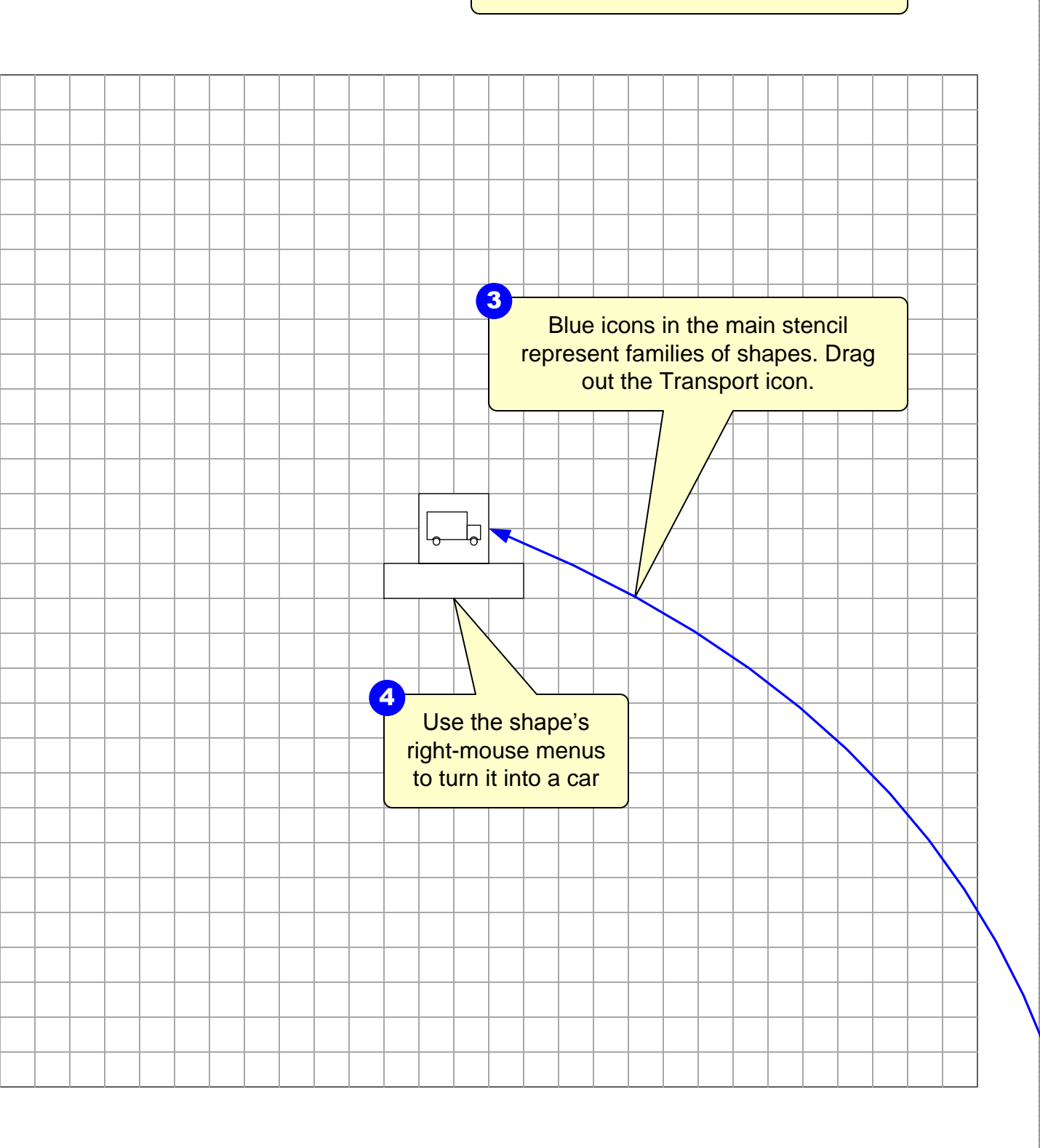

# Step 3: Initiate the map for the Event Circle Wizard

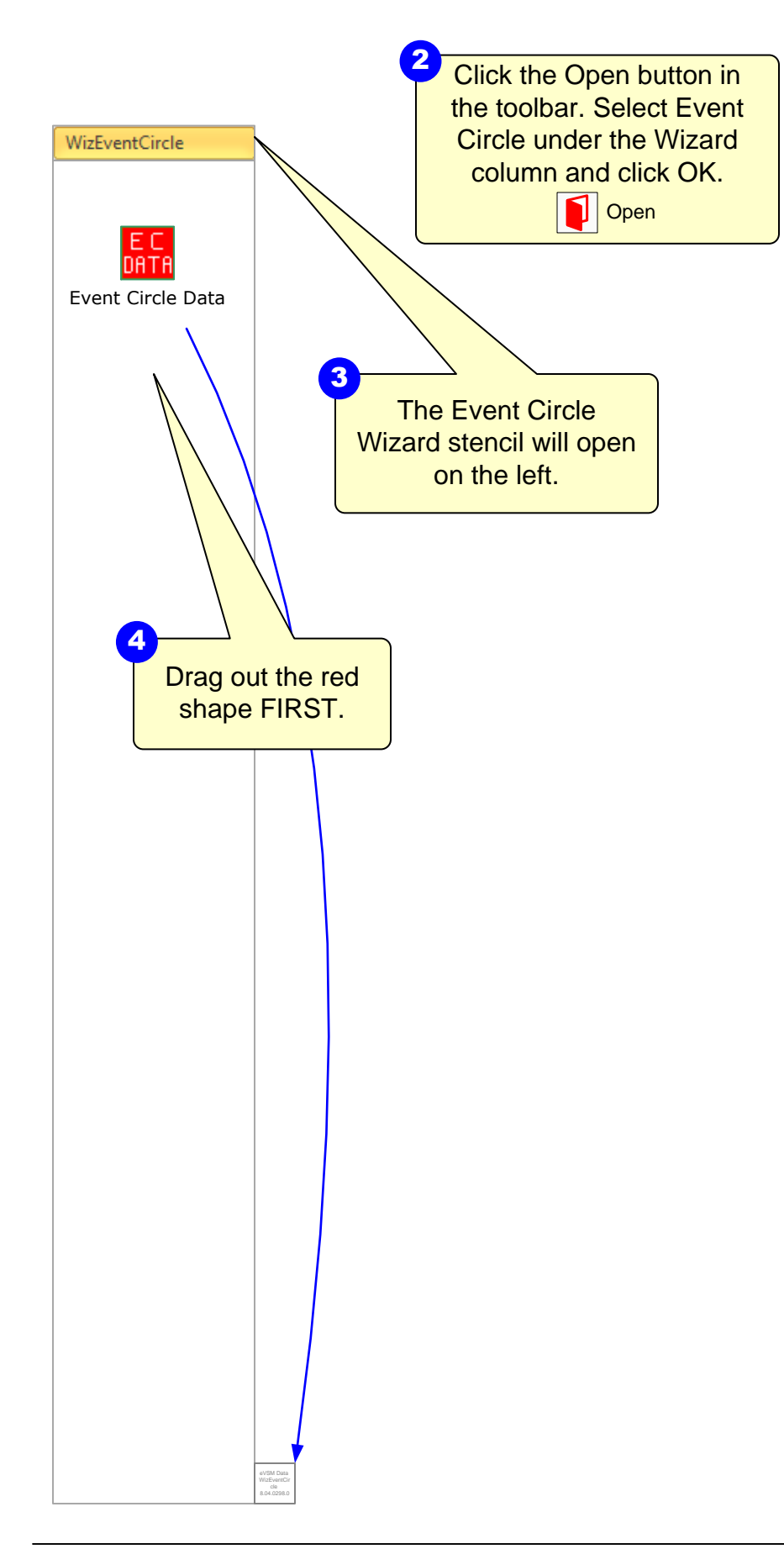

Follow a pathway or process and record all transactions in an Excel table in the following format. The first row in the spreadsheet must contain the exact column headers as shown. The communication circle code is looking for the "From" field in cell A1 in the worksheet. Save the Excel file anywhere on your machine.

1

|   | А            | В          |
|---|--------------|------------|
| 1 | From         | То         |
| 2 | Registration | Patient    |
| 3 | Registration | Nurse      |
| 4 | Nurse        | Patient    |
| 5 | Nurse        | Unit Clerk |
| 6 | Physician    | Patient    |

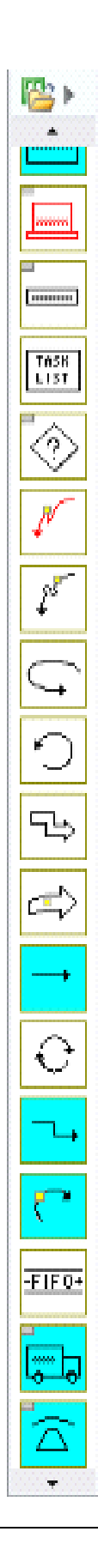

# **Step 4: Import Communications**

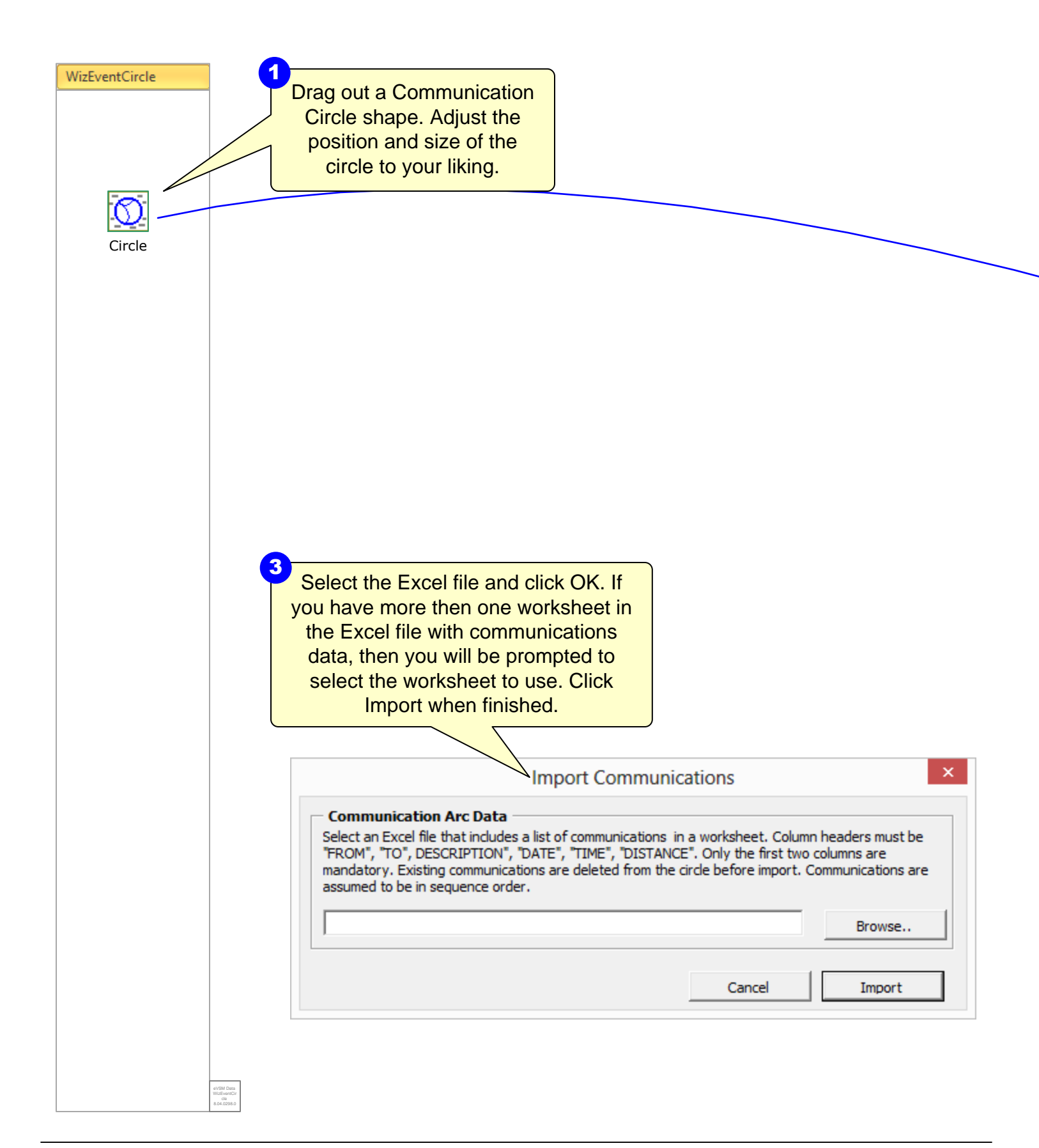

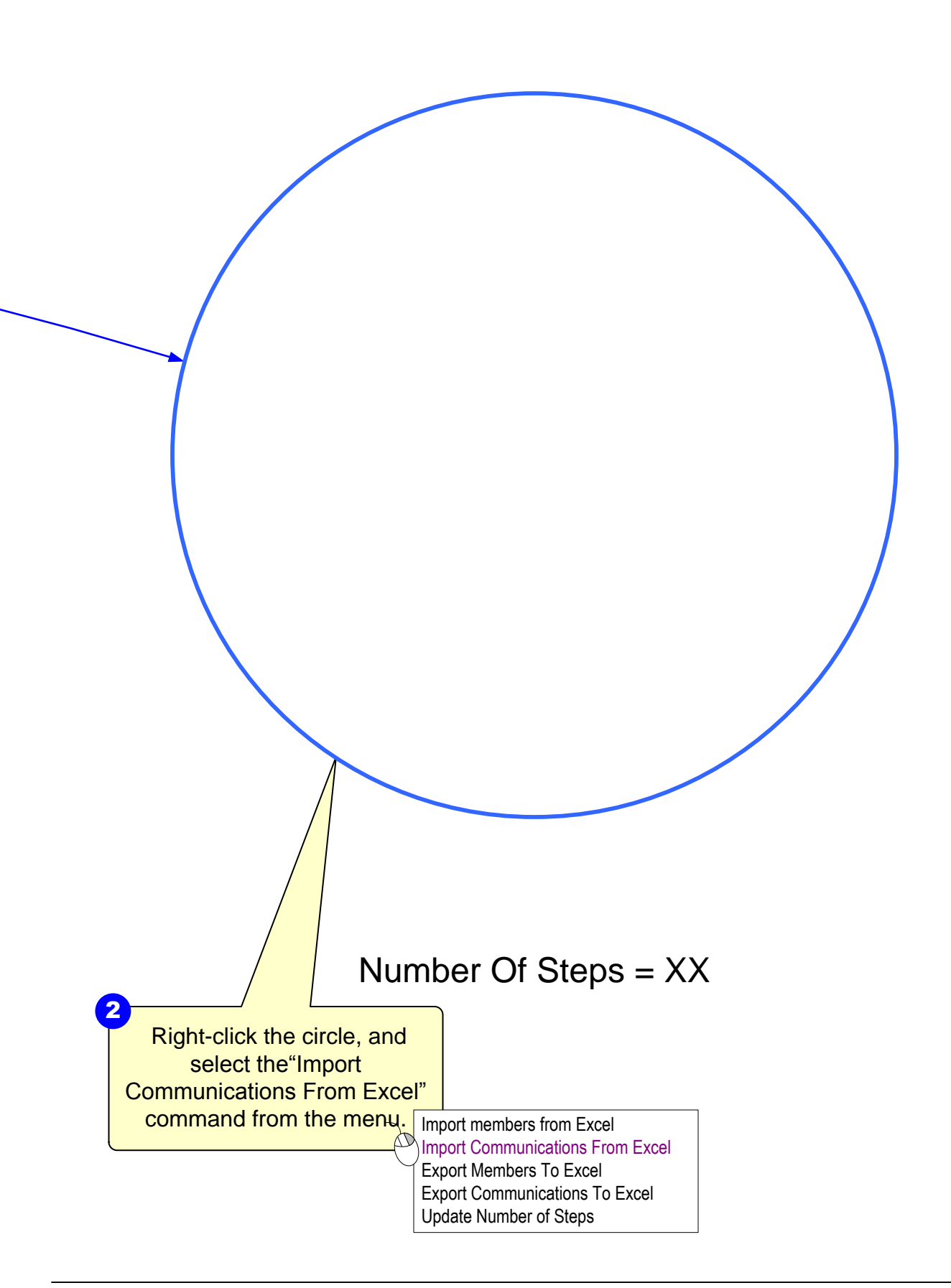

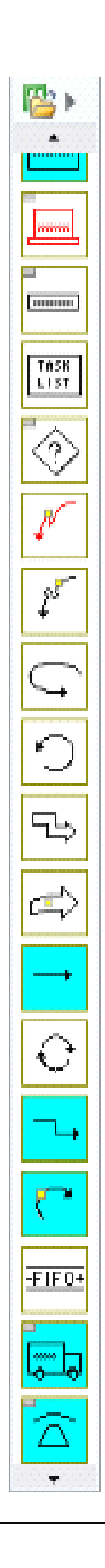

# Step 5: Adding Members or Paths

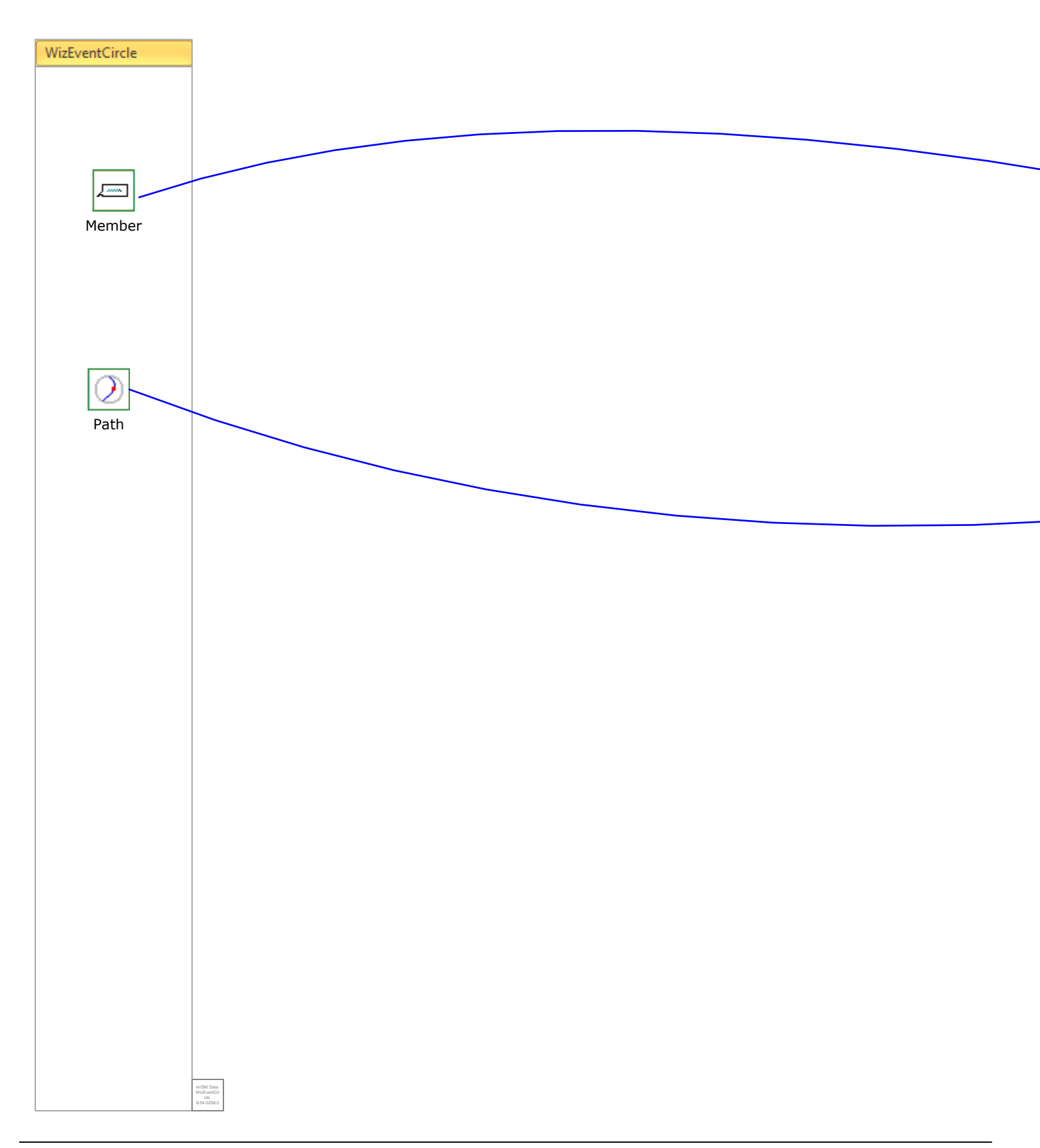

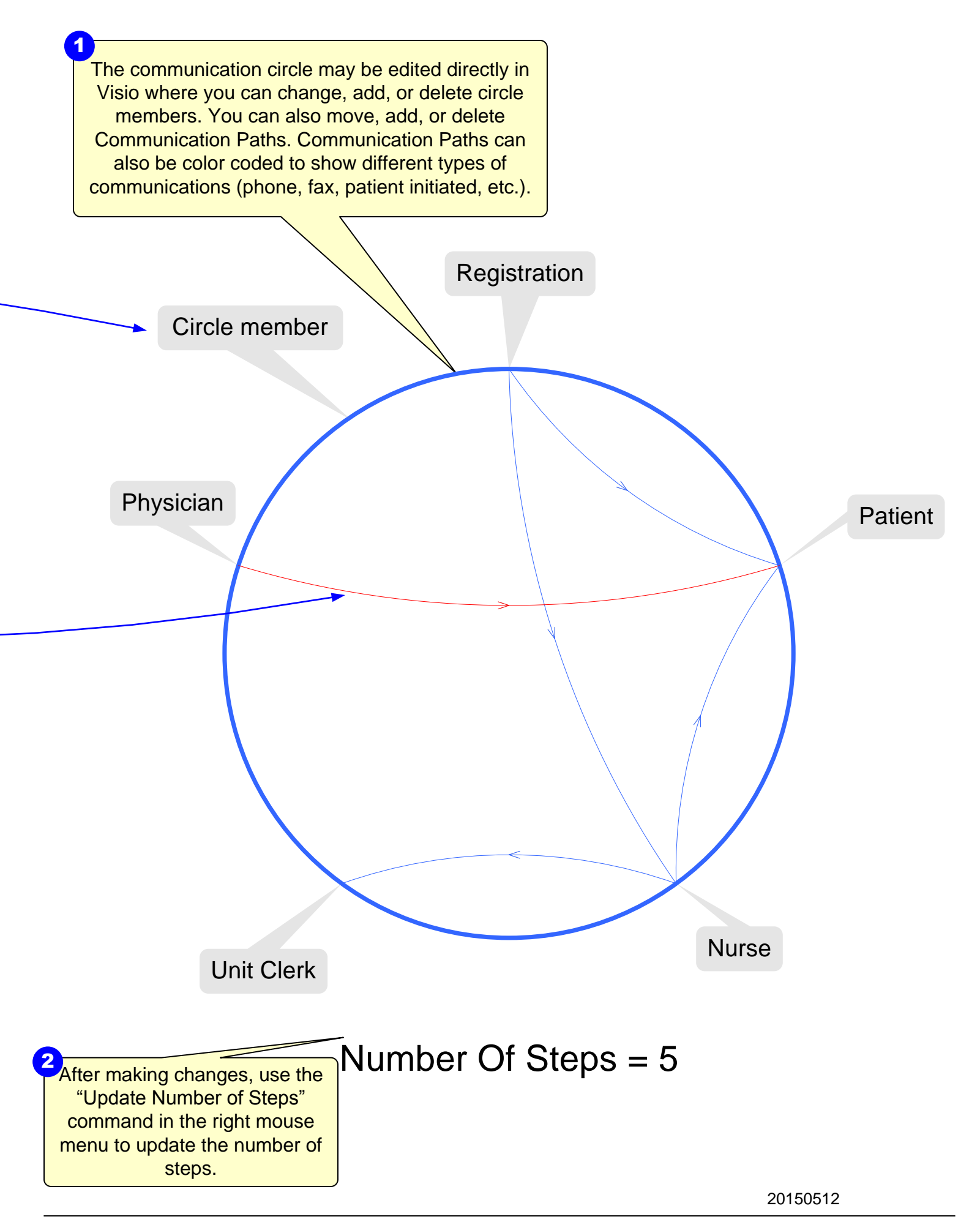